### राजस्थान सरकार

सामान्य प्रशासन (ग्रुप-2)

क्रमांकः प 13(1)साप्र / 2 / 15

## जयपुर, दिनांक : 25- 6- 2021

#### परिपत्र

समस्त अतिरिक्त मुख्य सचिव/ प्रमुख शासन सचिव/शासन सचिव/ समस्त विभागाध्यक्ष, जयपुर

> विषयः— राजकीय आवास हेतु नये आवेदन की प्रकिया को ऑनलाइन करने बाबत्।

महोदय / महोदया,

उपर्युक्त विषयान्तर्गत निवेदन है कि राज्य सरकार द्वारा राजकीय आवास आवंटन हेतु आवेदन एवं राजकीय आवास आवंटन में पारदर्शिता लाने की दृष्टि से राजकीय आवास हेतु आवेदन प्रकिया ऑनलाइन करने का निर्णय लिया गया है।

उक्त प्रकिया के अन्तर्गत दिनांक 01.07.2021 से राजकीय आवास आवंटन हेतु आवेदन ऑफलाईन कें स्थान पर ऑनलाईन प्राप्त कियें जाने का निर्णय लिया गयाहै। राजकीय आवास आवंटन हेतु इच्छुक आवेदक स्वयं की SSO ID के माध्यम से निम्नाकिंत प्रकिया अनुसार ऑनलाइन आवेदन करें (परिशिष्ट ए)ं–

sso id → RajKaj → Employee corner → Accommodation → New apply for accommodation → Form Filling →Save & print form then → verify by DDO → upload form as pdf → submit

कृपया सभी अधिकारियों व कार्मिको को तद्नुसार सूचित करने का कष्ट करे।

हैल्पलाइन न0:— 01412922281, 01412921149, 01412921856, 01412925242, 0141295247

1. मो0 आरिफ सिद्दकी- 7987420289

- 2. चन्द्रभान सिंह– 9785773320
- 3. श्री नितिन 9571654759
- 4. सूरज शर्मा— 9782325846
- 5. अनिरूद्ध सिसोदिया– 9119274595

राजेन्द्र सिंह शेखावत)

डिप्टी चीफ ऑफ प्रोटोकॉल

प्रतिलिपि निम्नाकिंत को सूचनार्थ प्रेषित है:--

- 1. निजी सचिव, प्रमुख सचिव, मा० मुख्यमंत्री महोदय।
- 2. वरिष्ठ उपसचिव, मुख्य सचिव राजस्थान।
- 3. आयुक्त, सूचना एवं जनसम्पर्क विभाग।

डिप्टी चीफ ऑफ प्रोटोकॉल

#### 1. Accessing Raj-Kaj

Using the credentials (SSO Username & Password) user is required to login on SSO portal <u>https://sso.rajasthan.gov.in/signin</u>, The '**Raj-Kaj**' icon will appear as under:

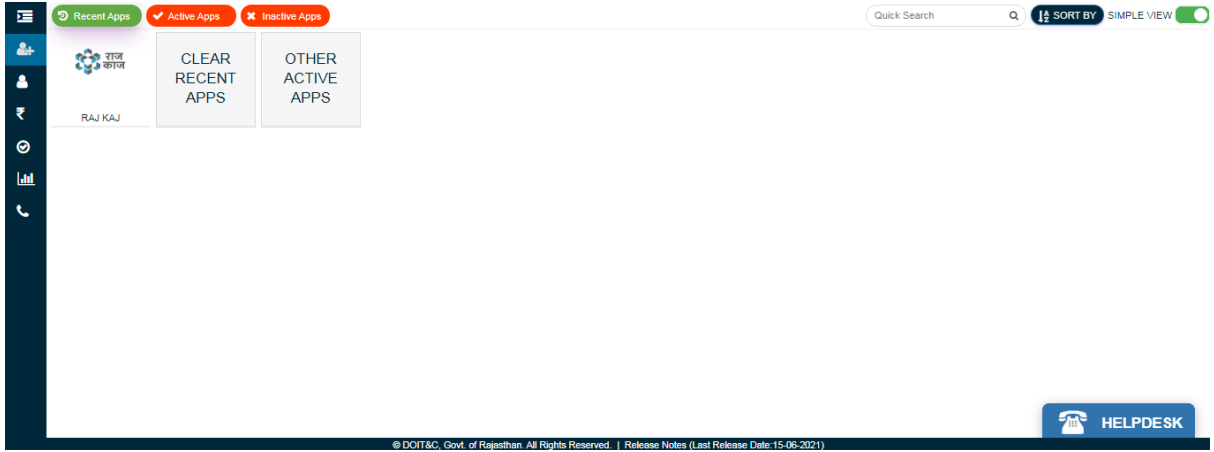

After click on Raj Kaj you can see Raj-kaj dashboard

| T | vpe 3 or more characters | My Dashboard  | Organization Structure                                  | Establishme          | nt-Admin Dashboard              | Department Wise IPR | IPR Summary   | Post & Employee Status | Transactions |                              |  |  |
|---|--------------------------|---------------|---------------------------------------------------------|----------------------|---------------------------------|---------------------|---------------|------------------------|--------------|------------------------------|--|--|
|   | 🛒 Dashboard              |               |                                                         |                      |                                 |                     |               |                        |              |                              |  |  |
| > | 🕁 Inbox                  |               |                                                         |                      |                                 |                     |               |                        |              |                              |  |  |
|   | NOC                      |               |                                                         |                      |                                 |                     |               |                        |              |                              |  |  |
|   | Telephone                |               |                                                         |                      |                                 |                     |               |                        |              |                              |  |  |
|   | Store                    |               |                                                         |                      |                                 |                     |               |                        |              |                              |  |  |
|   | Accommodation            | 😂 My Worklist |                                                         |                      |                                 |                     |               |                        |              |                              |  |  |
|   | Training                 |               |                                                         |                      |                                 |                     |               |                        |              |                              |  |  |
|   | EIS                      |               | 0<br>G. Filo                                            | <u>18</u><br>Phy.Eil |                                 | 0                   |               | 1<br>NOC               | 0<br>Store   | 0<br>Accomposition           |  |  |
|   | Transfer                 |               | e-File                                                  |                      |                                 | Leave               |               |                        |              | Accomodation                 |  |  |
|   | Delegated Worklist       |               |                                                         | _                    |                                 |                     |               |                        |              |                              |  |  |
| > | 🕁 Outbox                 | -             |                                                         |                      | <b>S</b>                        |                     | <b>1</b>      |                        |              |                              |  |  |
| > | Employee Corner          |               | My Leave Requests                                       |                      | 원트 My NOC Requests              |                     |               | ly Store Requests      | ហ            | the My Accomodation Requests |  |  |
| > | Application Corner       |               |                                                         |                      | 0 2 2<br>Pending Approved Total |                     |               |                        |              |                              |  |  |
| > |                          | Pend          |                                                         |                      |                                 |                     | Pending       | Approved Total         |              | Not applied                  |  |  |
|   | 💮 Support Request        |               |                                                         |                      |                                 |                     |               |                        |              |                              |  |  |
| > | Management Info. System  |               |                                                         |                      |                                 |                     |               |                        |              |                              |  |  |
| > | Admin Corner             | 📴 My Par      |                                                         |                      |                                 |                     | 💷 My IPR      |                        |              |                              |  |  |
|   |                          |               | With me Reporting Reviewing Accepting Mark To Completed |                      |                                 |                     | Not Submitted |                        |              |                              |  |  |

For apply New request for accommodation go to following path Employee Corner->>Accommodation->>Apply For Accommodation

| Type 3 or more characters           | Employee Bidding Process Apply For Accomm | nodation Reapply For Accommodation (New) |                                    |                    |  |  |  |  |  |  |  |  |
|-------------------------------------|-------------------------------------------|------------------------------------------|------------------------------------|--------------------|--|--|--|--|--|--|--|--|
| 🖼 Dashboard                         | Apply For Accommodation                   |                                          |                                    |                    |  |  |  |  |  |  |  |  |
| > 👍 Inbox                           |                                           |                                          |                                    | Update Prot        |  |  |  |  |  |  |  |  |
| NOC                                 | Search Accommodation request              |                                          |                                    |                    |  |  |  |  |  |  |  |  |
| Telephone                           |                                           |                                          |                                    |                    |  |  |  |  |  |  |  |  |
| Store                               | Accommodation Pool                        | Please Select 🗸                          | Accommodation Class                | ~                  |  |  |  |  |  |  |  |  |
| Accommodation                       |                                           |                                          |                                    |                    |  |  |  |  |  |  |  |  |
| Training                            | Registration No.                          |                                          | Status                             | Please Select 🗸    |  |  |  |  |  |  |  |  |
| EIS                                 |                                           |                                          |                                    |                    |  |  |  |  |  |  |  |  |
| Transfer                            | Request Date                              | Piolin 🗊                                 | 1                                  |                    |  |  |  |  |  |  |  |  |
| Delegated Worklist                  |                                           |                                          |                                    |                    |  |  |  |  |  |  |  |  |
| > 🕁 Outbox                          |                                           | Apply New Request Search                 | h Reset Change Request             |                    |  |  |  |  |  |  |  |  |
| <ul> <li>Employee Corner</li> </ul> |                                           |                                          |                                    |                    |  |  |  |  |  |  |  |  |
| EIS                                 | Apply For Accommodation Requests          |                                          |                                    |                    |  |  |  |  |  |  |  |  |
| Leave                               | Sr. Priority                              | Date of Accommodatio Accommodat          | tio Status Quarter Physical Cop    | Py Dominder Action |  |  |  |  |  |  |  |  |
| Transfer                            | No. Registration No. Status               | Request n Pool n Class                   | Details Received                   | Reminder Action    |  |  |  |  |  |  |  |  |
| Transfer - DoP                      |                                           | No Recor                                 | rds Found                          |                    |  |  |  |  |  |  |  |  |
| NOC                                 | Legends : @ To View Request To Cancel (   | Request 👩 To Submit Request 📠 To Exter   | nd Possession Date 💰 To Print Form |                    |  |  |  |  |  |  |  |  |
| Service Book                        |                                           |                                          | 30                                 |                    |  |  |  |  |  |  |  |  |
| Accommodation                       |                                           |                                          |                                    |                    |  |  |  |  |  |  |  |  |

Here click on Apply New Request

| Apply For Accommodation                                                                                                    | Image: Process and addrom service of the process and addrom service of the process an |     |                                    |                              |  |  |  |  |  |  |  |
|----------------------------------------------------------------------------------------------------|----------------------------------------------------------------------------------------------------|-----|------------------------------------|------------------------------|--|--|--|--|--|--|--|
| All fields marked with '*' are mandatory.                                                                                                    |                                                                                                    |     |                                    | View IDD                     |  |  |  |  |  |  |  |
| All the Details of Employee are mandatory for Apply For Accommodation request.                                                                                                    |                                                                                                    |     |                                    |                              |  |  |  |  |  |  |  |
| Employee Details                                                                                                    |                                                                                                    |     |                                    |                              |  |  |  |  |  |  |  |
| Employee Id                                                                                                    | TEMP001                                                                                                    |     | Employee Name                      | Mr. Nitin Kumar Bhargava     |  |  |  |  |  |  |  |
| Father/Husband Name                                                                                                    |                                                                                                    |     | Designation                        | Admin                        |  |  |  |  |  |  |  |
| Post                                                                                                    | Admin                                                                                                    |     | Date of Birth                      | 01-Jan-1899                  |  |  |  |  |  |  |  |
| Date of Retirement                                                                                                    | 31-Dec-1958                                                                                                    |     | Appointing Department              | Super Admin                  |  |  |  |  |  |  |  |
| Posted Department/Office                                                                                                    | Super Admin                                                                                                    |     | Date of Joining (Current Location) | 01-Jan-1916                  |  |  |  |  |  |  |  |
| Gender                                                                                                    | -                                                                                                    |     | Marital Status                     | -                            |  |  |  |  |  |  |  |
| Current Pay Scale                                                                                                    |                                                                                                    |     | Basic Pay                          | -                            |  |  |  |  |  |  |  |
| Grade Pay                                                                                                    |                                                                                                    |     | Mobile Number *                    |                              |  |  |  |  |  |  |  |
| Glade Fay                                                                                                    |                                                                                                    |     |                                    |                              |  |  |  |  |  |  |  |
| DDO Code *                                                                                                    |                                                                                                    |     | DDO Name                           |                              |  |  |  |  |  |  |  |
|                                                                                                    |                                                                                                    |     |                                    |                              |  |  |  |  |  |  |  |
| Service Type                                                                                                    | Other Services                                                                                                    |     | Employee Status                    | In Service                   |  |  |  |  |  |  |  |
| Posted District *                                                                                                    | Jaipur 🗸                                                                                                    |     | E-mail ID                          | nitinrajkaj@rajasthan.gov.in |  |  |  |  |  |  |  |
| Procent Address                                                                                                    |                                                                                                    |     |                                    |                              |  |  |  |  |  |  |  |
| Permanent Address                                                                                                    |                                                                                                    |     |                                    |                              |  |  |  |  |  |  |  |
| No. of Family Member                                                                                                    |                                                                                                    |     |                                    |                              |  |  |  |  |  |  |  |
| Details of Family Member                                                                                                    |                                                                                                    |     |                                    |                              |  |  |  |  |  |  |  |
|                                                                                                    |                                                                                                    |     | Soloct from Available List Ar      | ld New Member                |  |  |  |  |  |  |  |
|                                                                                                    | Select from Available List                                                                                                    |     |                                    |                              |  |  |  |  |  |  |  |
| Member Name Years) Relation Job Details Action                                                                                                    |                                                                                                    |     |                                    |                              |  |  |  |  |  |  |  |
| No Recor                                                                                                    | ds Found                                                                                                    |     |                                    |                              |  |  |  |  |  |  |  |
|                                                                                                    |                                                                                                    |     |                                    |                              |  |  |  |  |  |  |  |
| Attachment                                                                                                    |                                                                                                    |     |                                    |                              |  |  |  |  |  |  |  |
| Joining Letter(Current Office)                                                                                                    |                                                                                                    |     |                                    |                              |  |  |  |  |  |  |  |
| Attach File(s) [Max: 1 Attachment of 50 MB]                                                                                                    |                                                                                                    |     |                                    |                              |  |  |  |  |  |  |  |
|                                                                                                    |                                                                                                    |     |                                    |                              |  |  |  |  |  |  |  |
| Location Preference                                                                                                    |                                                                                                    |     |                                    |                              |  |  |  |  |  |  |  |
|                                                                                                    |                                                                                                    |     |                                    |                              |  |  |  |  |  |  |  |
| Accommodation Pool *                                                                                                    | Please Select 🗸                                                                                                    |     | Accommodation Class                | -                            |  |  |  |  |  |  |  |
| Exceptional Cases                                                                                                    | ○ Yes ● No                                                                                                    |     |                                    |                              |  |  |  |  |  |  |  |
|                                                                                                    |                                                                                                    |     |                                    |                              |  |  |  |  |  |  |  |
| Location *                                                                                                    | ▼                                                                                                    |     |                                    |                              |  |  |  |  |  |  |  |
|                                                                                                    |                                                                                                    | Add | Reset                              |                              |  |  |  |  |  |  |  |
| I Is any Government Quarter elletted to you accurbere in Baile                                                                                                    | than and/or country?                                                                                                    |     |                                    |                              |  |  |  |  |  |  |  |
| is any dovernment Quarter anotted to you anywhere in Raja                                                                                                    | ∪ Yes ■ No                                                                                                    |     |                                    |                              |  |  |  |  |  |  |  |
| Do you / your spouse / any member of your family has any c                                                                                                    | ○ Yes ● No                                                                                                    |     |                                    |                              |  |  |  |  |  |  |  |
| Do you / your spouse / any member of your family has any house / flat located in the area governed by the municipality for which Government Accommodation has been applied for? 🔿 Yes 🖲 No                                                                         |                                                                                                    |     |                                    |                              |  |  |  |  |  |  |  |
| Attachment For Accommodation (Attached form should                                                                                                    | be verified by DDO) *                                                                                                    |     |                                    |                              |  |  |  |  |  |  |  |
| Attach File(s) [Max: 1 Attachment of 50 MB] [Allowed                                                                                                    | Attach File(s) IMax: 1 Attachment of 50 MB1 [Allowed Type: PDF]                                                                                                    |     |                                    |                              |  |  |  |  |  |  |  |
|                                                                                                    |                                                                                                    |     |                                    |                              |  |  |  |  |  |  |  |
| Disclaimer                                                                                                    |                                                                                                    |     |                                    |                              |  |  |  |  |  |  |  |
| Whenever I am transferred / take VRS / get Retired / terminated or compulsorily retired I will inform the same to GAD immediately and will also vacate the house in the prescribed time period. If I fail to inform or vacate the house in prescribed time period. |                                                                                                    |     |                                    |                              |  |  |  |  |  |  |  |
|                                                                                                    |                                                                                                    |     |                                    |                              |  |  |  |  |  |  |  |
| Uverify that all information provided above is true. If found any incorrect, I will not remain entitled for allotment of government accommodation. Application form is considered to be null and will Alley I will be liable for a those as ner rules              |                                                                                                    |     |                                    |                              |  |  |  |  |  |  |  |
| • Yeary tractal monimation provide accers side, in round any incorrect, I will not remain entitied for adouttent or government accommodation. Application form is considered to be not also for will be lable for action as per fulles.                            |                                                                                                    |     |                                    |                              |  |  |  |  |  |  |  |
| Save Class                                                                                                    |                                                                                                    |     |                                    |                              |  |  |  |  |  |  |  |

Fill here necessary information and click on save button.

# After click on save the filled form save as draft, so print the form and seal & sign by the DDO and then submit the form

| Туре                                                                | 3 or more characters | Emp              | loyee Bidding Proce | ss Apply | For Acco    | mmodation          | Reapply For     | Accommodatio | n (New)     |                  |          |        |
|---------------------------------------------------------------------|----------------------|------------------|---------------------|----------|-------------|--------------------|-----------------|--------------|-------------|------------------|----------|--------|
| 5                                                                   | 🕅 Dashboard          | Acc              | ommodation Pool     |          | Please      | Select             | ~               | Accommodatio | on Class    |                  |          | ~      |
| ~ 6                                                                 | Jnbox                | Registration No. |                     |          |             |                    | Status          |              |             | Please Select    |          |        |
|                                                                     | All Files            |                  |                     |          |             |                    |                 |              |             |                  |          |        |
|                                                                     | Daks<br>Intimations  |                  |                     |          | From        |                    |                 | To           |             |                  |          |        |
| Communique Delegated Worklist Delegated Worklist Delegated Worklist |                      |                  |                     |          |             |                    | e Request       | 3            |             |                  |          |        |
| Disposed Daks Apply For Accommodation Requests                      |                      |                  |                     |          |             |                    |                 |              |             |                  |          |        |
| > 🖒 Outbox                                                          |                      |                  |                     |          |             |                    |                 |              |             |                  |          |        |
| × 🛯                                                                 | Employee Corner      | Sr.              |                     | Priority | Date of     | Accommo            | Accommo         |              | Quart<br>er | Physical         |          |        |
|                                                                     | EIS                  | No               | Registration No.    | Status   | Reques<br>t | dation<br>Pool     | dation<br>Class | Status       | Detail      | Copy<br>Received | Reminder | Action |
|                                                                     | Leave                |                  |                     |          | -           |                    |                 |              | S           |                  |          |        |
|                                                                     | NOC                  | 1                | 0000782021          | View     | 18 Jun      | Govt.<br>Accommoda | Type IV         | Submitted    | View        | Submitted        |          | st 💽 🖸 |
|                                                                     | Accommodation        |                  |                     |          | 2021        | tion GAD           |                 |              |             |                  | -        | 📾 😣    |